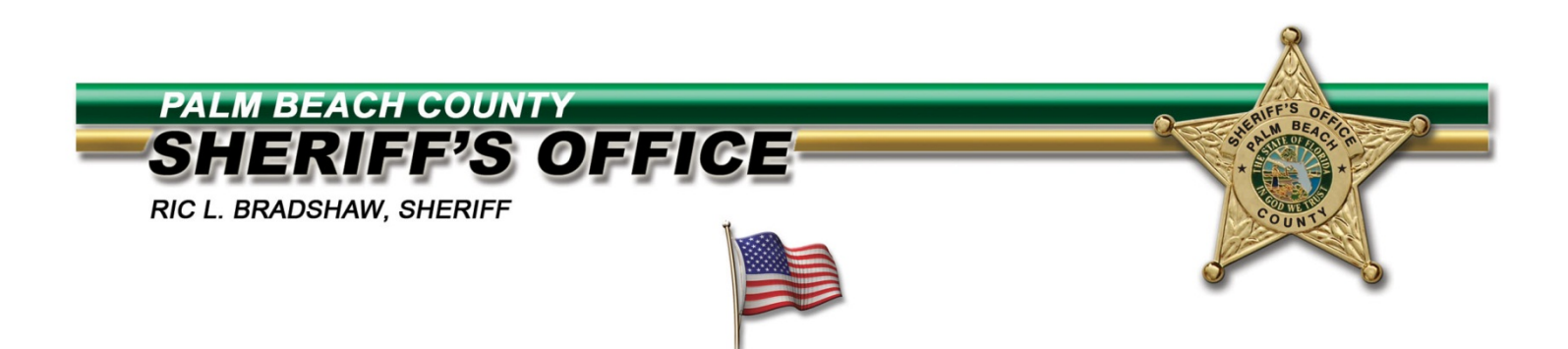

Dear PBSO Supplier -

Order Acknowledgement is a **mandatory** process where our suppliers are asked to electronically confirm that they have received PBSO's purchase order. As shown in the screenshots below, these steps assure us that you have received the order, and whether you can or cannot supply the requested products and/or services at the requested time. This is a time-savings for both of our organizations by minimizing time-consuming follow-up phone calls.

Should you need assistance with this process, please contact either your buyer or the iSupplier Administrator at <u>purchasingisupplier@pbso.org</u>.

Thank you in advance for your cooperation and continued support.

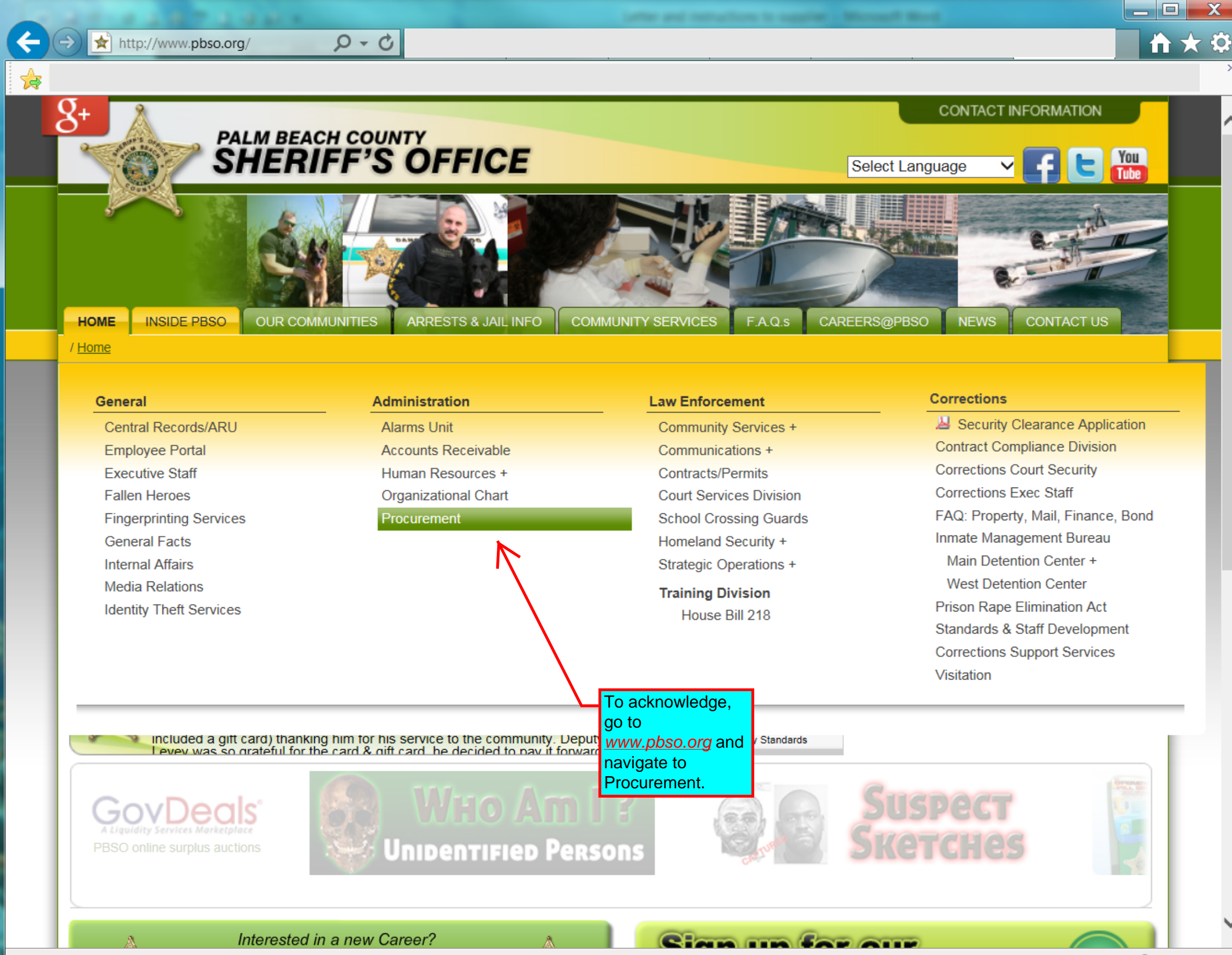

http://www.pbso.org/index.cfm?fa=Purchasing

🔍 125% 🛛 🔻

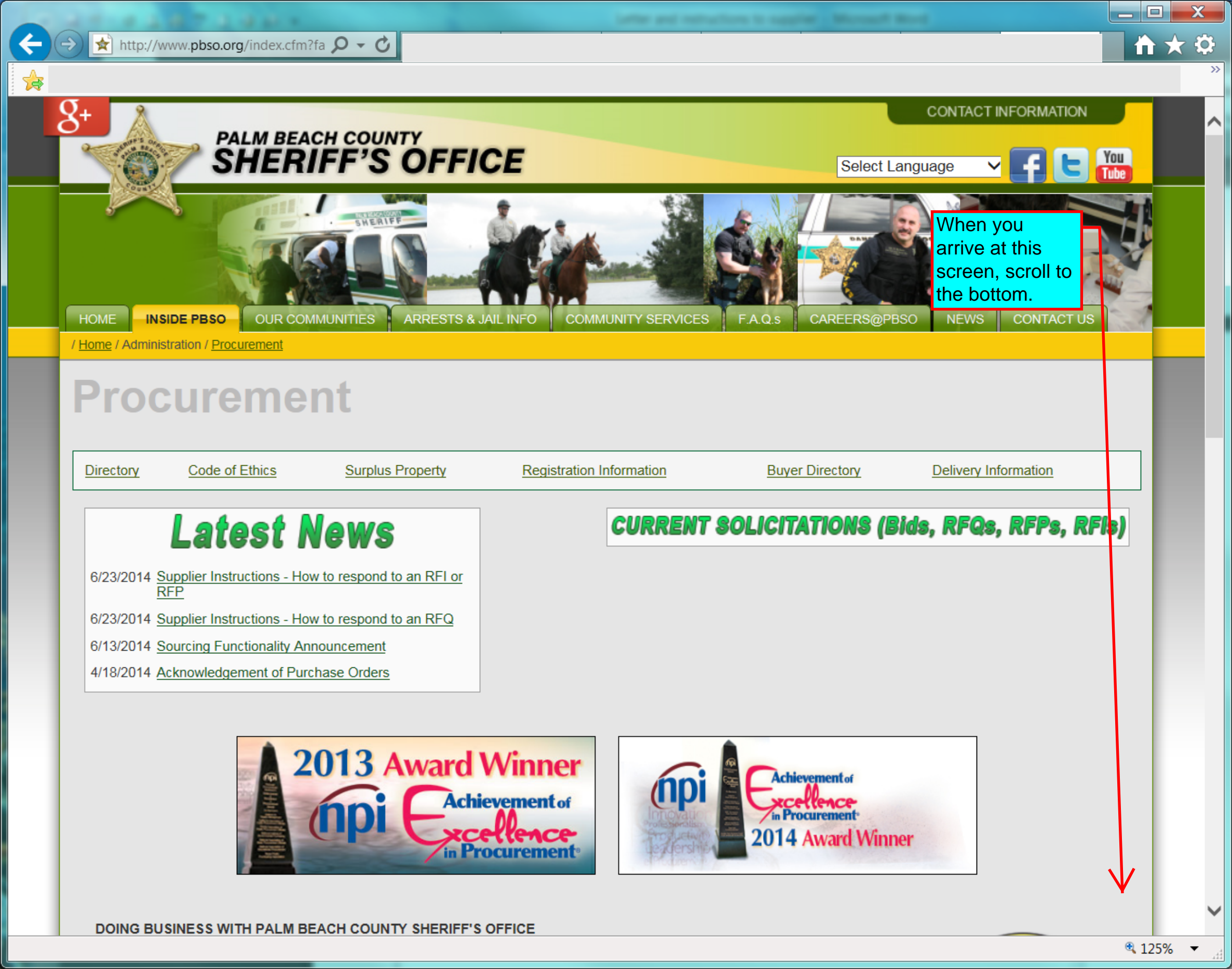

14

<mark>o</mark> 🕑 🚳 Any other cause Procurement Management determines to be so serious and competing as to affect responsibility as a Shenir's Office Contractor, including department by another governmental entity for any cause listed Conviction under State or Federal Statutes of embezzlement, theft, forgery, bribery, falsification or destruction of records, receiving stolen property or any other offense indicating a lack of business integrity or honesty which currently, seriously, and directly affects responsibility as a Sheriff's Office Contractor. Conviction under State or Federal Antitrust Statutes arising out of the submission of Bids or Proposals. Violation of Contract Provisions, as set forth of a character which is regarded by Procurement Management to be severe enough as to justify debarment action. Deliberate failure without good cause to perform in accordance with the specifications or within the time limit provided in the contract. A recent record of failure to perform or of unsatisfactory performance in accordance with the terms of one or more contracts pr4ovided that failure to perform or unsatisfactory performance caused by acts beyond the control of the contractor shall not be considered to be a basis for debarment. • PUBLIC ENTITIES CRIMES ACT â€" The Public Entities Crime Act, Florida Statute 287.133, as amended, serves to deny to persons convicted of a Public Entity Crime the opportunity to bid on Public Entity Contracts or to supply goods or services to Public Entities, or to otherwise transact busi "Public Entity Crimeâ€⊟ is a And select violation of law related to the transaction of business with any Public Entity involving antitrust, fraud, theft, bribery, column y or material misrepresentation. The applicability threshold for this act is currently \$25,000. 'Current Supplier Portal Conflict of Interest: Procurement Management or any member of her/his staff, shall not have any financial interest or have any personal beneficial interest, directly or indirectly, in any purchase or contract of any supplies, materials, equipment, or services, used by or furnished for the Palm Peach Sheriff's Office. Every member of the Procurement staff is prohibited from accepting or receiving from any person, or very or to which any purchase or contract may be awarded any money, rebate, gift, or anything of value, or any promise, obligation, or contract for future reward of compensation. Registration Information Current Supplier Portal **Buyer Directory** You f E Follow us on Facebook and Twitter, watch our videos on YouTube: Home Training Community Services FAQ's Careers@PBSO Contact Us Corrections

Under Florida law, e-mail addresses are public records. if you do not want your e-mail address released in response to a public records request, do not send electronic mail to this entity. Instead, contact this office by phone or in writing.

Copyright © 2009 Palm Beach County Sheriff's Office. All rights reserved. This information is made available to the public and law enforcement in the interest of public safety. Any unauthorized use of this information is forbidden and subject to criminal prosecution. See our <u>Terms of Use</u> page for more information.  $\uparrow$   $\star$   $\ddot{a}$ 

0 - Q

| PALM BEACH COUNTY                  |                                    |  |
|------------------------------------|------------------------------------|--|
| SHERIFF'S OFFICE                   | From here, you<br>can Login to     |  |
|                                    | your portal using<br>your ID and   |  |
| Login                              | Password. ID is                    |  |
| Enter your user name and password. | usually your e-<br>mail address.   |  |
| * User Name                        | If you have lost                   |  |
| * Password                         | or don't know<br>your password,    |  |
| Login Cancel                       | click on "Login<br>Assistance" and |  |
| Login Assistance                   | follow the instructions to         |  |
| Accessibility None                 | reset your password.               |  |
| Select a Language:<br>English      |                                    |  |

< → @

∕≱

Privacy Statement

V

☆★ 1

>>

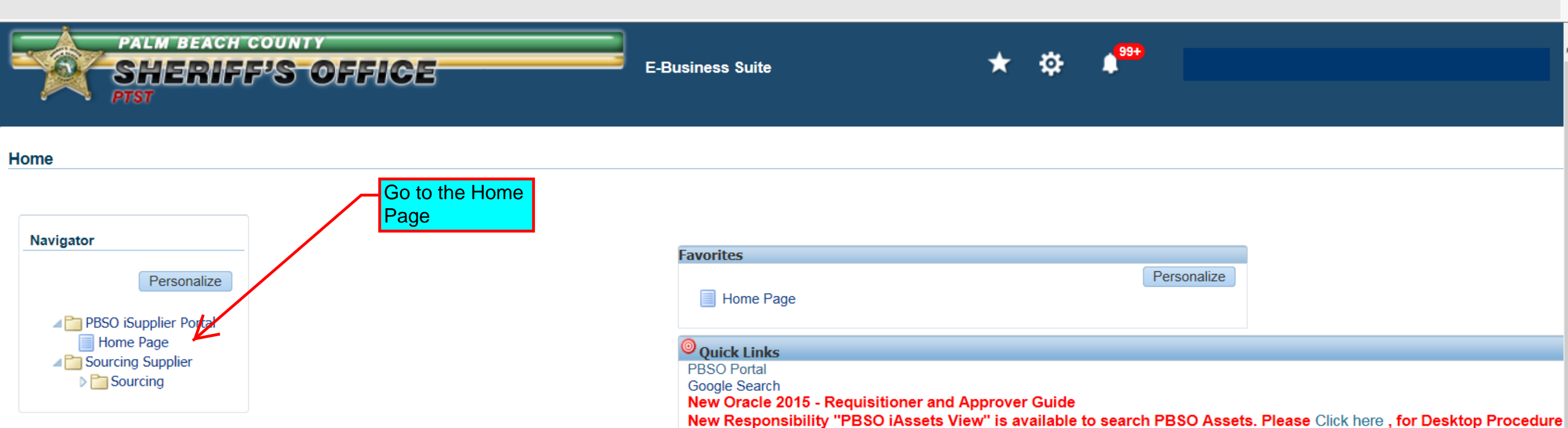

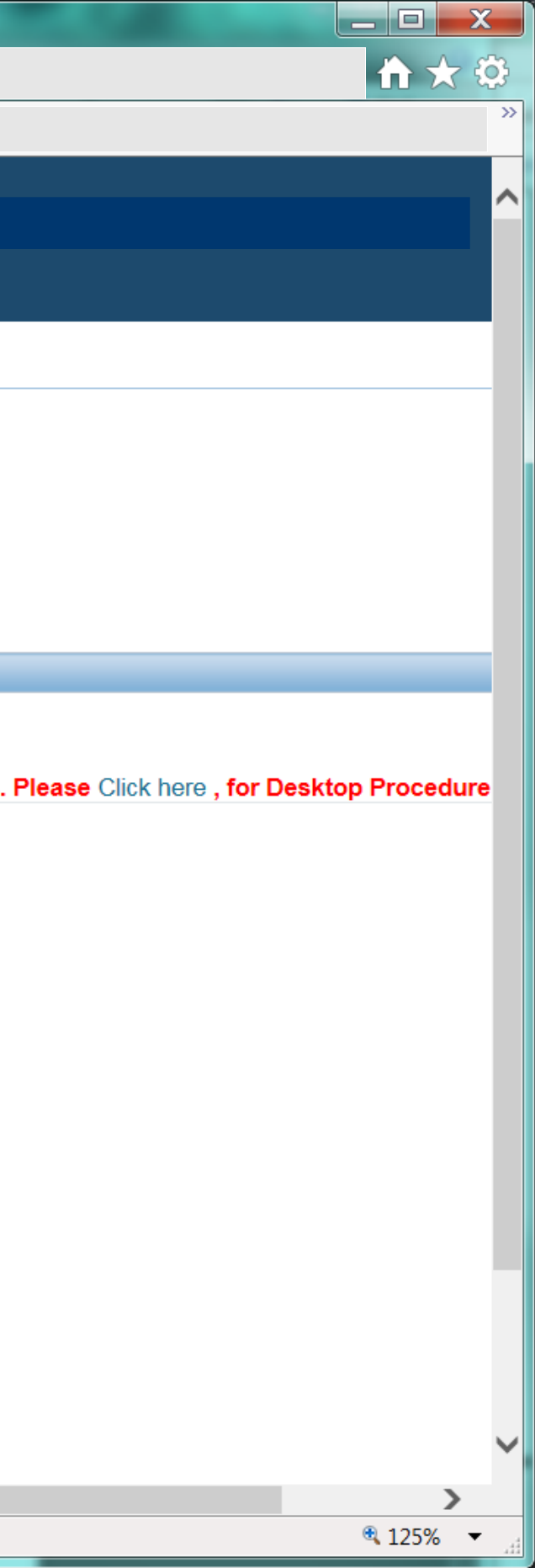

Palm Beach Co Sheriff's Office - Blanket Purchase Agreement 58412...

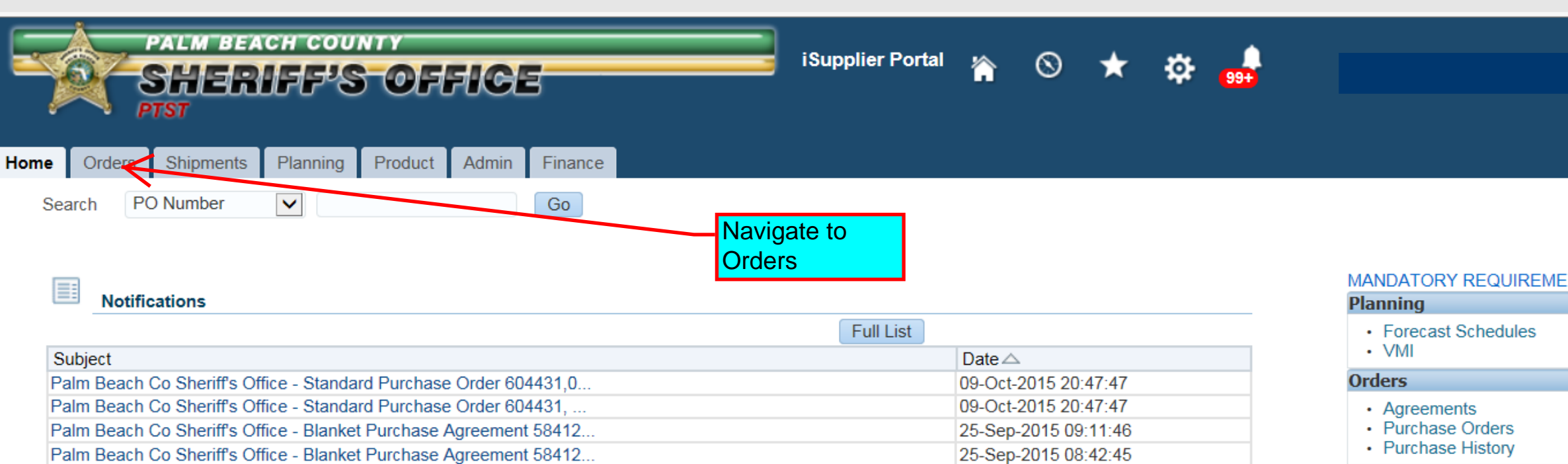

Full Liet

24-Sep-2015 16:30:24

# Shipments

- · Delivery Schedules
- Overdue Receipts
- Advance Shipment Notices

## Receipts

- Receipts
- Returns
- · On-Time Performance

### Invoices

Invoices

### Payments

- · Payments
- Instructions for Payment Reconciliation

| Orders | At A | Glance |  |
|--------|------|--------|--|
| oracio |      | onunoc |  |

| PO<br>Number | Description                                                                                                    | Order Date              |
|--------------|----------------------------------------------------------------------------------------------------|-------------------------|
| 604431       |                                                                                                    | 09-Oct-2015 20:47:13    |
| 584124       | # 556285 is a Blanket Price Agreement for Miscellaneous Items - Items may be ordered on an as needed basis in the future | 25-Sep-2015<br>09:11:35 |
| 604203       | Pay Only - Items Received                                                                                                | 16-Sep-2015<br>10:11:11 |
| 604131       |                                                                                                    | 11-Sep-2015<br>15:24:09 |
| 603908       | Rev # 1, Updated Purchase Order, Changed To Supplier To See Attachments                                                  | 04-Sep-2015<br>08:24:31 |

## Shipments At A Glance

|                   |              | Full List     |
|-------------------|--------------|---------------|
| Shipment Number   | Packing Slip | Shipment Date |
| No results found. |              |               |

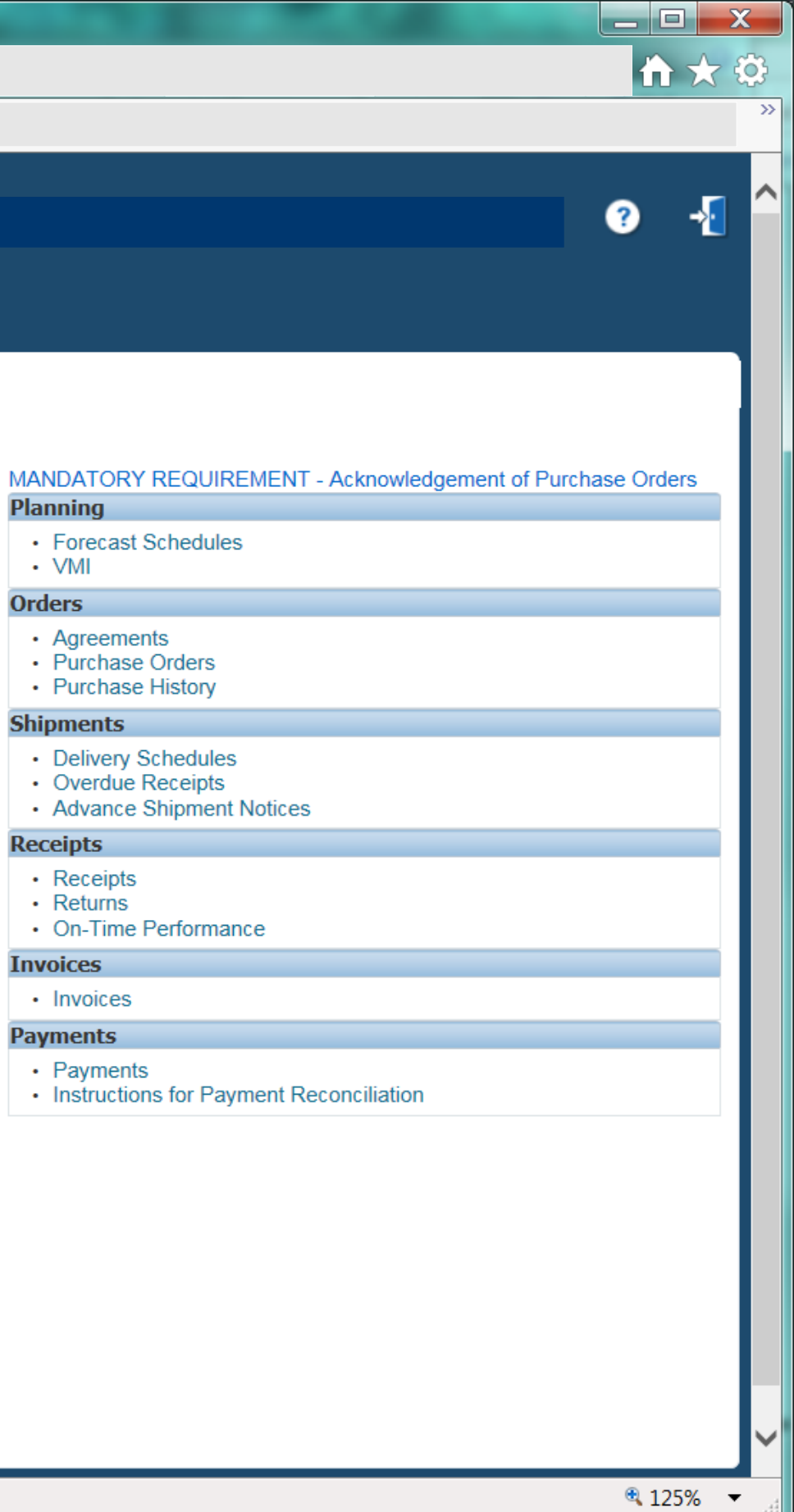

| Home            | Orders           | nipme | To modification of the function   | y<br>OFFICE<br>fy a PO click of<br>atton and then<br>actions listed a | on the<br>on one<br>across | iSupplier Portal<br>You may t<br>any of the<br>actions on | ake<br>se<br>an      | •     |          |              |                   |
|-----------------|------------------|-------|-----------------------------------|-----------------------------------------------------------------------|----------------------------|-----------------------------------------------------------|----------------------|-------|----------|--------------|-------------------|
| Purcha<br>Purch | hase Orders   W  | OF    | ders the top.                     |                                                                       | ntirmations REQ            | Order OR<br>Acknowled                                     | dge                  |       |          |              |                   |
| Vie<br>Selec    | ew All Purcha    | ase O | rders                             | cellation Reques                                                      | t Changes View Change H    | istory                                                    |                      |       |          | $\mathbf{i}$ |                   |
| Select          | t<br>PO Number △ | Rev   | Operating Unit                    | Document Type                                                         | Description                |                                                           | Order Date           | Buyer | Currency | Amount       | Status            |
| 0               | 604431           | 0     | Palm Beach Co<br>Sheriff's Office | Standard PO                                                           |                            |                                                           | 09-Oct-2015 20:47:13 |       | USD      |              | Require<br>Acknow |
| 0               | 584124           | 24    | Palm Beach Co<br>Sheriff's Office | Global Blanket<br>Agreement                                           |                            |                                                           | 25-Sep-2015 09:11:35 |       | USD      |              | Open              |
| 0               | 604203           | 0     | Palm Beach Co<br>Sheriff's Office | Standard PO                                                           | Pay Only - Items Received  |                                                           | 16-Sep-2015 10:11:11 |       | USD      |              | Closed            |
| 0               | 604131           | 0     | Palm Beach Co<br>Sheriff's Office | Standard PO                                                           |                            |                                                           | 11-Sep-2015 15:24:09 |       | USD      |              | Closed            |
| 0               | 603908           | 1     | Palm Beach Co<br>Sheriff's Office | Standard PO                                                           |                            |                                                           | 04-Sep-2015 08:24:31 |       | USD      |              | Closed            |
| 0               | 603602           | 1     | Palm Beach Co<br>Sheriff's Office | Standard PO                                                           |                            | ,,,,,                                                     | 03-Sep-2015 16:30:34 |       | USD      |              | Closed            |
| 0               | 603955           | 0     | Palm Beach Co<br>Sheriff's Office | Standard PO                                                           |                            |                                                           | 03-Sep-2015 07:54:36 |       | USD      |              | Closed            |
| 0               | 603909           | 0     | Palm Beach Co<br>Sheriff's Office | Standard PO                                                           |                            |                                                           | 01-Sep-2015 13:47:43 |       | USD      |              | Closed            |
| 0               | 603888           | 0     | Palm Beach Co<br>Sheriff's Office | Standard PO                                                           |                            |                                                           | 01-Sep-2015 07:49:07 |       | USD      |              | Closed            |
| $\bigcirc$      | 603787           | 0     | Palm Beach Co<br>Sheriff's Office | Standard PO                                                           |                            |                                                           | 27-Aug-2015 10:09:23 |       | USD      |              | Closed            |
| 0               | 603688           | 0     | Palm Beach Co<br>Sheriff's Office | Standard PO                                                           |                            |                                                           | 24-Aug-2015 16:45:55 |       | USD      |              | Closed            |
| 0               | 603654           | 0     | Palm Beach Co<br>Sheriff's Office | Standard PO                                                           | Pay Only - Items Received  |                                                           | 24-Aug-2015 09:21:48 |       | USD      |              | Closed            |

|           |                   |                  | x        |
|-----------|-------------------|------------------|----------|
|           |                   | $\uparrow \star$ | <b>‡</b> |
| -         |                   |                  | »>       |
|           |                   | _                | ~        |
|           |                   | ? →              |          |
|           |                   |                  |          |
|           |                   |                  |          |
|           |                   |                  |          |
|           |                   |                  |          |
| N         | /lultiple PO Chan | ge Export        |          |
|           |                   |                  |          |
|           |                   |                  |          |
|           | Advand            | ed Search        |          |
| 1.5       | ·                 |                  |          |
| ¶ Pre     | Acknowledge       | ✓ Next 25 ▶      |          |
|           | Ву                | Attachments      |          |
| wledgment |                   |                  |          |
|           |                   |                  |          |
| 1         |                   |                  |          |
| 1         |                   |                  |          |
| 1         |                   |                  |          |
| 1         |                   |                  |          |
| i         |                   |                  |          |
| i         |                   |                  |          |
| 1         |                   |                  |          |
| 1         |                   |                  |          |
| 1         |                   |                  |          |
| 1         |                   |                  | $\sim$   |
|           |                   | 125%             | •        |

| BEACH COUN<br>REFES               | Product Admin<br>ts Purchase History                                                     | iSupplier Portal     Finance   Work Confirmations   RFQ   Deliverables   Timecards                                                                            | * 🌣                                                                                                    |                                                                                                    |                                                                                                    |                                                                                                    | Multiple PO Char                                                                                                    | ? -                                                                                                    |
|-----------------------------------|------------------------------------------------------------------------------------------|----------------------------------------------------------------------------------------------------|----------------------------------------------------------------------------------------------------|----------------------------------------------------------------------------------------------------|----------------------------------------------------------------------------------------------------|----------------------------------------------------------------------------------------------------|----------------------------------------------------------------------------------------------------|----------------------------------------------------------------------------------------------------|
|                                   |                                                                                          |                                                                                                    |                                                                                                    |                                                                                                    |                                                                                                    | (                                                                                                    | Multiple PO Char                                                                                                    | nge Expor                                                                                                    |
|                                   |                                                                                          |                                                                                                    |                                                                                                    |                                                                                                    |                                                                                                    |                                                                                                    | Multiple PO Char                                                                                                    | nge Expor                                                                                                    |
|                                   |                                                                                          |                                                                                                    |                                                                                                    |                                                                                                    |                                                                                                    |                                                                                                    |                                                                                                    |                                                                                                    |
| Orders                            | • 60                                                                                     |                                                                                                    |                                                                                                    |                                                                                                    |                                                                                                    |                                                                                                    | Advan                                                                                                    | ced Search                                                                                                    |
| dge Request Ca                    | ancellation Reques                                                                       | st Changes View Change History                                                                                                    |                                                                                                    |                                                                                                    |                                                                                                    | <b>∛</b> P                                                                                                    | Previous 1-25                                                                                                    | Vext 25                                                                                                    |
| Operating Uni                     | Document Type                                                                            | Description                                                                                                    | Order Date                                                                                                    | Buyer Cu                                                                                                    | rrency Amount                                                                                                    | Status                                                                                                    | By                                                                                                    | Attachment                                                                                                    |
| Palm Beach Co<br>Sheriff's Office | Standard PO                                                                              |                                                                                                    | 09-Oct-2015 20:47:13                                                                                                    | US                                                                                                    | D :                                                                                                    | Requires<br>Acknowledgment                                                                                                    |                                                                                                    |                                                                                                    |
| Palm Beach Co<br>Sheriff's Office | Global Blanket<br>Agreement                                                              |                                                                                                    | 25-Sep-2015 09:11:35                                                                                                    | US                                                                                                    | D                                                                                                    | Open                                                                                                    |                                                                                                    |                                                                                                    |
| Palm Beach Co<br>Sheriff's Office | Standard PO                                                                              | Pay Only - Items Received                                                                                                    | 16-Sep-2015 10:11:11                                                                                                    | US                                                                                                    | D                                                                                                    | Closed                                                                                                    |                                                                                                    |                                                                                                    |
| Palm Beach Co<br>Sheriff's Office | Standard PO                                                                              |                                                                                                    | 11-Sep-2015 15:24:09                                                                                                    | US                                                                                                    | D                                                                                                    | Closed                                                                                                    |                                                                                                    |                                                                                                    |
| Palm Beach Co<br>Sheriff's Office | Standard PO                                                                              | Rev # 1, Updated Purchase Order, Changed To Supplier To See<br>Attachments                                                                                    | 04-Sep-2015 08:24:31                                                                                                    | US                                                                                                    | D :                                                                                                    | Closed                                                                                                    |                                                                                                    |                                                                                                    |
| Palm Beach Co<br>Sheriff's Office | Standard PO                                                                              |                                                                                                    | 03-Sep-2015 16:30:34                                                                                                    | US                                                                                                    | D                                                                                                    | Closed                                                                                                    |                                                                                                    |                                                                                                    |
| Palm Beach Co<br>Sheriff's Office | Standard PO                                                                              |                                                                                                    | 03-Sep-2015 07:54:36                                                                                                    | US                                                                                                    | D                                                                                                    | Closed                                                                                                    |                                                                                                    |                                                                                                    |
| Palm Beach Co                     | Standard PO                                                                              |                                                                                                    | 01-Sep-2015 13:47:43                                                                                                    | US                                                                                                    | D                                                                                                    | Closed                                                                                                    |                                                                                                    |                                                                                                    |
| Palm Beach Co                     | Standard PO                                                                              |                                                                                                    | 01-Sep-2015 07:49:07                                                                                                    | US                                                                                                    | D                                                                                                    | Closed                                                                                                    |                                                                                                    |                                                                                                    |
| Palm Beach Co                     | Standard PO                                                                              |                                                                                                    | 27-Aug-2015 10:09:23                                                                                                    | US                                                                                                    | D                                                                                                    | Closed                                                                                                    |                                                                                                    |                                                                                                    |
| onerni o Onee                     | Standard PO                                                                              |                                                                                                    | 24-Aug-2015 16:45:55                                                                                                    | US                                                                                                    | D                                                                                                    | Closed                                                                                                    |                                                                                                    |                                                                                                    |
| Palm Beach Co                     | Standard PO                                                                              | Pay Only - Items Received                                                                                                    | 24-Aug-2015 09:21:48                                                                                                    | US                                                                                                    | D                                                                                                    | Closed                                                                                                    |                                                                                                    |                                                                                                    |
| Sherif<br>Palm<br>Sherif          | f's Office<br>Beach Co<br>f's Office<br>Beach Co<br>f's Office<br>Beach Co<br>f's Office | ffs OfficeStandard POBeach Co<br>if's OfficeStandard POBeach Co<br>if's OfficeStandard POBeach Co<br>if's OfficeStandard POBeach Co<br>if's OfficeStandard PO | If's Office       Standard PO         Beach Co       Standard PO         If's Office       Standard PO         Beach Co       Standard PO         Beach Co       Standard PO         Beach Co       Standard PO         Beach Co       Standard PO         Beach Co       Standard PO         Pay Only - Items Received | If's OfficeStandard POO1-Sep-2015 07:49:07Beach Co<br>ff's OfficeStandard PO27-Aug-2015 10:09:23Beach Co<br>ff's OfficeStandard PO24-Aug-2015 16:45:55Beach Co<br>ff's OfficeStandard POPay Only - Items Received24-Aug-2015 09:21:48 | If's Office       Standard PO       01-Sep-2015 07:49:07       05         Beach Co       Standard PO       27-Aug-2015 10:09:23       05         Beach Co       Standard PO       24-Aug-2015 10:09:23       05         Beach Co       Standard PO       24-Aug-2015 10:09:23       05         Beach Co       Standard PO       24-Aug-2015 16:45:55       05         Beach Co       Standard PO       Pay Only - Items Received       24-Aug-2015 09:21:48       05 | If's Office       Standard PO       01-Sep-2015 07:49:07       0SD         Beach Co<br>ff's Office       Standard PO       27-Aug-2015 10:09:23       USD         Beach Co<br>ff's Office       Standard PO       24-Aug-2015 16:45:55       USD         Beach Co<br>ff's Office       Standard PO       24-Aug-2015 16:45:55       USD         Beach Co<br>ff's Office       Standard PO       24-Aug-2015 09:21:48       USD | Standard PO       Standard PO       OSD       Closed         Beach Co<br>ffs Office       Standard PO       27-Aug-2015 10:09:23       USD       Closed         Beach Co<br>ffs Office       Standard PO       24-Aug-2015 16:45:55       USD       Closed         Beach Co<br>ffs Office       Standard PO       Pay Only - Items Received       24-Aug-2015 09:21:48       USD       Closed | Standard PO       Standard PO       OSD       OSD       Closed         Beach Co<br>ff's Office       Standard PO       27-Aug-2015 10:09:23       USD       Closed         Beach Co<br>ff's Office       Standard PO       Standard PO       USD       Closed         Beach Co<br>ff's Office       Standard PO       VSD       USD       Closed         Beach Co<br>ff's Office       Standard PO       VSD       USD       Closed         Beach Co<br>ff's Office       Standard PO       Pay Only - Items Received       24-Aug-2015 09:21:48       USD       Closed |

Wa

| +                                                                                                    | .pbso.org/OA_HTML/I 🔎 👻                                                                                                    | 🔒 Palm Beach 🖒                                                                                                    |                                                                                                 |                                                                                                    |                                                                        |                                                                                                    | <b>↑ ★ ۞</b><br>»                                                       |
|----------------------------------------------------------------------------------------------------|----------------------------------------------------------------------------------------------------|----------------------------------------------------------------------------------------------------|-------------------------------------------------------------------------------------------------|----------------------------------------------------------------------------------------------------|------------------------------------------------------------------------|----------------------------------------------------------------------------------------------------|-------------------------------------------------------------------------|
| Purchase Orders       Work Orders         Orders: Purchase Orders >       Acknowledge for Standard F         Acknowledge for Standard F         Currency=USD         Order Information         General Information         Total         Supplier         Supplier         Supplier         Buyer         Order Date         Description         Status         Note to Supplier         Supplier         Sourcing Document         Organization         Supplier Order Number         Attachments | Agreements       Purchase History         Purchase Order : 604431,0         Og-Oct-2015 20:47:13         Requires Acknowledgment         # 556285 is a Blanket Price Agree         Items may be ordered on an as may be ordered on an as may be orde | Work Confirmations RFQ Del<br>Confirm that all informat<br>correct. Make any more<br>that need to be made w<br>are able such as Supp<br>Price, and Reason. Ar<br>comments or modificat<br>be noted to the buyer in<br>"Additional Changes" st<br>ment for Miscellaneous Items<br>beded basis in the future | ation is<br>difications<br>where you<br>lier Item,<br>ny other<br>ions may<br>n the<br>section. | Terms and Conditions          Payment Terms       Net 30         Carrier       Best Way         FOB       Destination         Freight Terms       Prepaid         Shipping Control       Ship-To Address         Address       Palm Beach County Sheriff's Office         Procurement       3350 Gun Club Road         West Palm Beach, FL 33406       Bill-To Address         Address       Palm Beach County Sheriff's Office         Procurement       3350 Gun Club Road         West Palm Beach, FL 33406       Bill-To Address | Cancel Reject Entire Ord                                               | rder       Accept Entire Order       Printable View       View Change History       Export         Image: Concellent and the entire of the entire of the entis and the entire of the entire of the entire o | creen.<br>creen.<br>cpt the<br>way it<br>ormat.<br>inges<br>t.<br>s you |
| PO Details                                                                                                    |                                                                                                    |                                                                                                    |                                                                                                 |                                                                                                    |                                                                        |                                                                                                    |                                                                         |
| ♂TIP Click on the Show link to v<br>Show All Hide All                                                                                                    | view shipment details of a line. To sp                                                                                                    | lit a line into multiple delivery dates,                                                                                                    | , click the solit line                                                                          | e icon of the desired row and then make changes.                                                                                                    | Note to Co                                                             | contractor Supplier Config                                                                                                    |                                                                         |
| Details Line Type Item/Job Re                                                                                                    | ABC123                                                                                                    | otion                                                                                                    |                                                                                                 | UOM Qty<br>Each 2                                                                                                    | XX.XX XX.XX                                                            | ame Status Global Agreement ID Attachments Reas                                                                                                    | on                                                                      |
| Additional Change Requests                                                                                                    |                                                                                                    |                                                                                                    |                                                                                                 |                                                                                                    |                                                                        |                                                                                                    |                                                                         |
| If you need to submit more chang<br>Additional Changes                                                                                                    | ges in addition to those that have bee                                                                                                    | n submitted above, you can specify                                                                                                    | them here                                                                                       | V<br>Sub<br>app                                                                                                    | TE: Any modifications<br>mitted will need to be<br>roved by the buyer. |                                                                                                    |                                                                         |
| Return to Orders: Purchase Orders                                                                                                    | ;                                                                                                    |                                                                                                    |                                                                                                 |                                                                                                    | Cancel Reject Entire Ord                                               | rder Accept Entire Order Printable View View Change History Export                                                                                                    | Submit                                                                  |
| pyright 2004 Oracle Corporation. A                                                                                                    | All rights reserved.                                                                                                    |                                                                                                    |                                                                                                 |                                                                                                    |                                                                        | Privac                                                                                                    | cy Statement                                                            |
|                                                                                                    |                                                                                                    |                                                                                                    |                                                                                                 |                                                                                                    |                                                                        | e                                                                                                    | 100% 👻                                                                  |

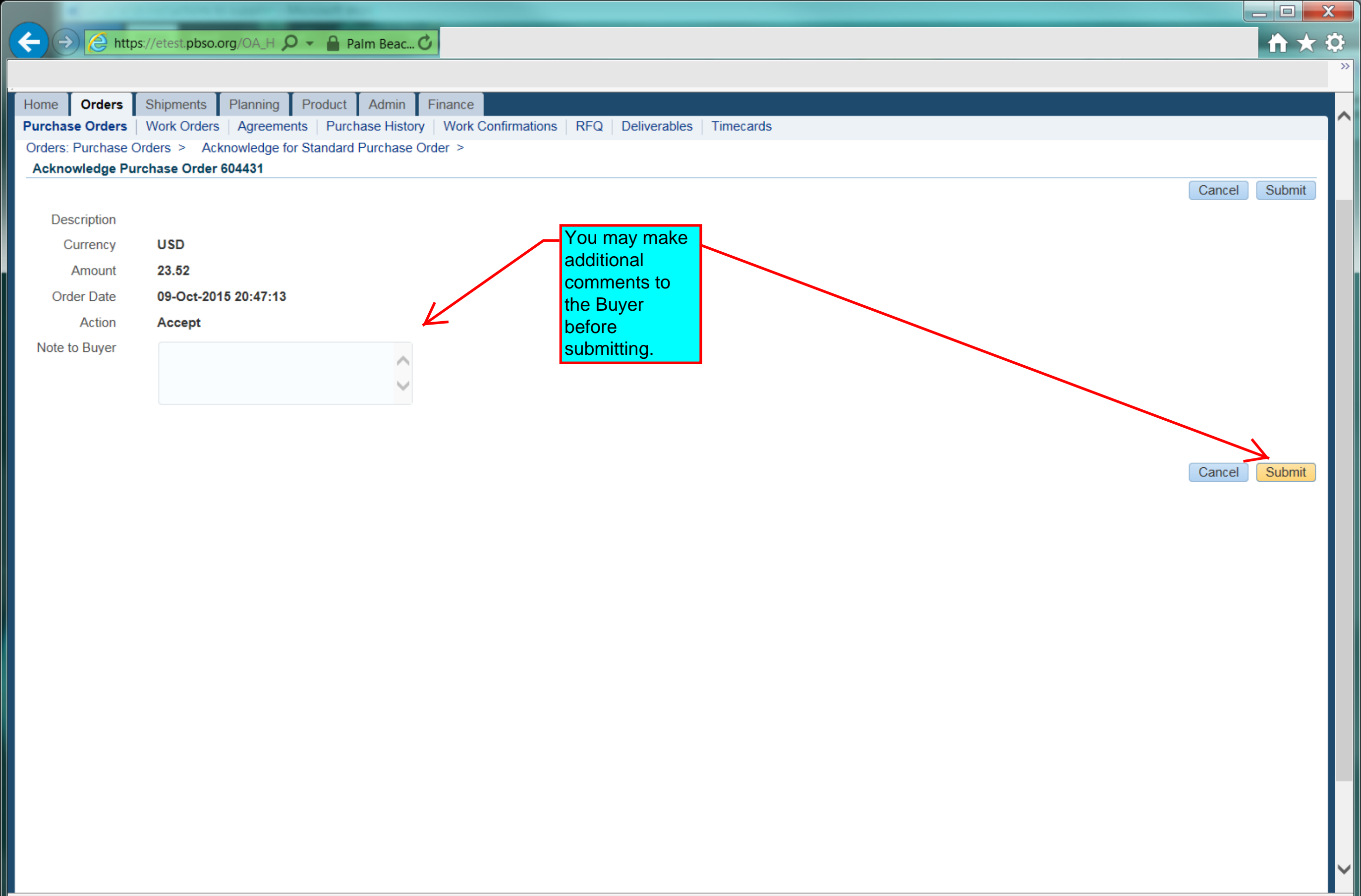

| ← → 🌔 https://etest.pbso.org/OA_H 🔎 - 🔒 Palm Beac 🖒                                                                                               | <b>☆ ★</b> ☆ |
|----------------------------------------------------------------------------------------------------|--------------|
|                                                                                                    | >>           |
| PALM BEACH COUNTY<br>SHERIFF'S OFFICE<br>PTST                                                                                                    | -{           |
| Home Orders Shipments Planning Product Admin Finance                                                                                              |              |
| Purchase Orders Work Orders Agreements Purchase History Work Confirmations RFQ Deliverables Timecards                                             |              |
| Orders: Purchase Orders > Acknowledge for Standard Purchase Order >                                                                               |              |
| Purchase Order 604431 has been Acknowledged.<br>Return to Purchase Order Summary<br>When done<br>correctly, you<br>will get this<br>confirmation. |              |

| <del>(</del> ) | https:/       | //etest.                    | pbso.org/OA_H <b>오</b>                                | ✓ Palm Beac.                     | <b>C</b>                                                                              |                                                                                                    |       |                |                   |             |
|----------------|---------------|-----------------------------|-------------------------------------------------------|----------------------------------|---------------------------------------------------------------------------------------|----------------------------------------------------------------------------------------------------|-------|----------------|-------------------|-------------|
| Home<br>Purcha | Orders        | LM<br>T<br>Shipme<br>Work C | BEACH COUN<br>BIFFS<br>Planning<br>Orders   Agreement | Product Admin<br>S Purchase Hist | iSupplier Portal<br>Finance<br>ory   Work Confirmations   RFQ   Deliverables   Timeca | Since the second second se | 99+   |                |                   | <b>-</b>    |
| View<br>Vie    | s<br>All Purc | hase C                      | Drders                                                | ~                                | Order is no<br>Acknowledg<br>and is in<br>"Accepted"<br>Status.                       | wged                                                                                                    |       |                | Multiple PO Cha   | nge Export  |
| Selec          | t Order: Acl  | nowle                       | dge Request Ca                                        | ncellation Req                   | uest Changes View Change History                                                      |                                                                                                    |       |                | Previous     1-25 | ✓ Next 25 ▶ |
| Select         | PO Number 4   | Rev                         | / Operating Unit                                      | Document Type                    | Description                                                                           | Order Date 🛆                                                                                                    | Buyer | Currency Amoun | nt Status By      | Attachments |
| 0              | 604431        | 0                           | Palm Beach Co<br>Sheriff's Office                     | Standard PO                      |                                                                                       | 09-Oct-2015 20:47:13                                                                                                    |       | USD            | Accepted          |             |
| 0              | 584124        | 24                          | Palm Beach Co<br>Sheriff's Office                     | Global Blanket<br>Agreement      |                                                                                       | 25-Sep-2015 09:11:35                                                                                                    |       | USD            | Open              |             |
| 0              | 604203        | 0                           | Palm Beach Co<br>Sheriff's Office                     | Standard PO                      | Pay Only - Items Received                                                             | 16-Sep-2015 10:11:11                                                                                                    |       | USD            | Closed            |             |
| 0              | 604131        | 0                           | Palm Beach Co<br>Sheriff's Office                     | Standard PO                      |                                                                                       | 11-Sep-2015 15:24:09                                                                                                    |       | USD            | Closed            |             |
| 0              | 603908        | 1                           | Palm Beach Co<br>Sheriff's Office                     | Standard PO                      | Rev # 1, Updated Purchase Order, Changed To Supplier<br>To See Attachments            | 04-Sep-2015 08:24:31                                                                                                    |       | USD            | Closed            |             |
| 0              | 603602        | 1                           | Palm Beach Co<br>Sheriff's Office                     | Standard PO                      |                                                                                       | 03-Sep-2015 16:30:34                                                                                                    |       | USD            | Closed            |             |
| 0              | 603955        | 0                           | Palm Beach Co<br>Sheriff's Office                     | Standard PO                      |                                                                                       | 03-Sep-2015 07:54:36                                                                                                    |       | USD            | Closed            |             |
| 0              | 603909        | 0                           | Palm Beach Co<br>Sheriff's Office                     | Standard PO                      |                                                                                       | 01-Sep-2015 13:47:43                                                                                                    |       | USD            | Closed            |             |
| 0              | 603888        | 0                           | Palm Beach Co<br>Sheriff's Office                     | Standard PO                      |                                                                                       | 01-Sep-2015 07:49:07                                                                                                    |       | USD            | Closed            |             |
| 0              | 603787        | 0                           | Palm Beach Co<br>Sheriff's Office                     | Standard PO                      |                                                                                       | 27-Aug-2015 10:09:23                                                                                                    |       | USD            | Closed            |             |
| 0              | 603688        | 0                           | Palm Beach Co<br>Sheriff's Office                     | Standard PO                      |                                                                                       | 24-Aug-2015 16:45:55                                                                                                    |       | USD            | Closed            |             |